# Инструкция для проверки корректности ссылки и замены

# <u> 1. ПРОВЕРКА КОРРЕКТНОСТИ ССЫЛКИ НА САЙТЕ МОНИТОРИНГПИТАНИЯ.РФ</u>

# 1.1. Зайти на сайт мониторингпитания.рф

1.2. В строке «Адрес ссылки» указать корректную-действующую ссылку. Пример:

| 🔶 🔋 С̀ 🔺 мониторин           | нгпитание.рф Организация автоматического мониторинга и анализа ежедневного меню горячего питания обучающихся по обра                    | Ø           | <i>Ş</i> | ß      |
|------------------------------|----------------------------------------------------------------------------------------------------|-------------|----------|--------|
| 🥝 ДЕЛО-Web 🛛 ДЕЛО-Web 🔀 Arei | нтство стратег 🖂 (354) Входящие – 🔣 СанГИН — 2021: 🗉 🎇 Утверждены новы 😒 Новые СанГИН дл. 🙍 Комплексный мон. 🥝 АРМ «Специалист» 🎆 Бюдже | этное плани | < Tele   | Другое |
|                              | Запись вебинаров                                                                                                    |             |          |        |
|                              | запись веринаров на тему «школьное питание» на ютур канале https://youtube.com/channel/ucmsckunbJ2jykusrmнnwsių                         |             |          |        |
|                              |                                                                                                    |             |          |        |
| ,                            | Часто задаваемые вопросы                                                                                                    |             |          |        |
| •                            | Инструкции                                                                                                    |             |          |        |
|                              |                                                                                                    |             |          |        |
|                              | па период каникул, карантина и т.д. (в любой день, когда пищеблок не                                                                    |             |          |        |
| C                            | обеспечивает питание начальных классов) выгружать пустые фаилы не                                                                       |             |          |        |
|                              | требуется                                                                                                    |             |          |        |
|                              |                                                                                                    |             |          |        |
|                              | Проверка ссылки на работоспособность                                                                                                    |             |          |        |
|                              |                                                                                                    |             |          |        |
| A                            | дрес ссылки                                                                                                    |             |          |        |
|                              | http://dd_borz.borz.zabedu.ru/food                                                                                                    |             |          |        |
| L                            |                                                                                                    |             |          |        |
|                              | Проверить ссылку                                                                                                    |             |          |        |
|                              |                                                                                                    |             |          |        |
| В                            | нимание, дата начала поиска фаилов – с от. от. 2023                                                                                     |             |          |        |
| _                            |                                                                                                    |             |          |        |
|                              |                                                                                                    |             |          |        |
|                              | Лля образовательной организации Лля районного/регионального                                                                             |             |          |        |
| 1                            | An paronal of an oragin An paroniol of period and the                                                                                   |             |          |        |

1.3. Нажать кнопку «Проверит ссылку».

1.4. При корректности ввода ссылки отображается ежедневное меню. Пример:

(9) С <a>Мониторинглитание.pф</a> Организация автоматического мониторинга и анализа ежедневного меню горячего питания обучающихся по обра...
(9) П <a>Spin 1</a>
(9) ДЕЛО-Web
(9) ДЕЛО-Web
(9) ДЕЛО-Web
(9) ДЕЛО-Web
(9) ДЕЛО-Web
(9) ДЕЛО-Web
(9) ДЕЛО-Web
(9) ДЕЛО-Web
(9) ДЕЛО-Web
(9) ДЕЛО-Web
(9) ДЕЛО-Web
(9) ДЕЛО-Web
(9) ДЕЛО-Web
(9) ДЕЛО-Web
(9) ДЕЛО-Web
(9) ДЕЛО-Web
(9) ДЕЛО-Web
(9) ДЕЛО-Web
(9) ДЕЛО-Web
(9) ДЕЛО-Web
(9) ДЕЛО-Web
(9) ДЕЛО-Web
(9) ДЕЛО-Web
(9) ДЕЛО-Web
(9) ДЕЛО-Web
(9) ДЕЛО-Web
(9) ДЕЛО-Web
(9) ДЕЛО-Web
(9) ДЕЛО-Web
(9) ДЕЛО-Web
(9) ДЕЛО-Web
(9) ДЕЛО-Web
(9) ДЕЛО-Web
(9) ДЕЛО-Web
(9) ДЕЛО-Web
(9) ДЕЛО-Web
(9) ДЕЛО-Web
(9) ДЕЛО-Web
(9) ДЕЛО-Web
(9) ДЕЛО-Web
(9) ДЕЛО-Web
(9) ДЕЛО-Web
(9) ДЕЛО-Web
(9) ДЕЛО-Web
(9) ДЕЛО-Web
(9) ДЕЛО-Web
(9) ДЕЛО-Web
(9) ДЕЛО-Web
(9) ДЕЛО-Web
(9) ДЕЛО-Web
(9) ДЕЛО-Web
(9) ДЕЛО-Web
(9) ДЕЛО-Web
(9) ДЕЛО-Web
(9) ДЕЛО-Web
(9) ДЕЛО-Web
(9) ДЕЛО-Web
(9) ДЕЛО-Web
(9) ДЕЛО-Web
(9) ДЕЛО-Web
(9) ДЕЛО-Web
(9) ДЕЛО-Web
(9) ДЕЛО-Web
(9) ДЕЛО-Web
(9) ДЕЛО-Web
(9) ДЕЛО-Web
(9) ДЕЛО-Web
(9) ДЕЛО-Web
(9) ДЕЛО-Web
(9) ДЕЛО-Web
(9) ДЕЛО-Web
<li

## Проверка ссылки на работоспособность

#### Адрес ссылки

http://dd\_borz.borz.zabedu.ru/food

### Проверить ссылку

Файл findex.xlsx не найден

2023-01-01-sm.xlsx - Файл найден, объем 13.3Кб (Дата и время загрузки файла на сервер: 14.12.2022 в 08:46:09 по МСК) 2023-01-02-sm.xlsx - Файл найден, объем 13.4Кб (Дата и время загрузки файла на сервер: 14.12.2022 в 08:46:09 по МСК) 2023-01-03-sm.xlsx - Файл найден, объем 13.3Кб (Дата и время загрузки файла на сервер: 14.12.2022 в 08:46:09 по МСК) 2023-01-04-sm.xlsx - Файл найден, объем 13.3Кб (Дата и время загрузки файла на сервер: 14.12.2022 в 08:46:09 по МСК) 2023-01-05-sm.xlsx - Файл найден, объем 13.2Кб (Дата и время загрузки файла на сервер: 14.12.2022 в 08:46:10 по МСК) 2023-01-06-sm.xlsx - Файл найден, объем 13.3Кб (Дата и время загрузки файла на сервер: 14.12.2022 в 08:46:10 по МСК) 2023-01-07-sm.xlsx - Файл найден, объем 13.3Кб (Дата и время загрузки файла на сервер: 14.12.2022 в 08:46:10 по МСК) 2023-01-08-sm.xlsx - Файл найден, объем 13.4Кб (Дата и время загрузки файла на сервер: 14.12.2022 в 08:46:10 по МСК) 2023-01-09-sm.xlsx - Файл найден, объем 13.4Кб (Дата и время загрузки файла на сервер: 14.12.2022 в 08:46:10 по МСК) 2023-01-10-sm.xlsx - Файл найден, объем 13.2Кб (Дата и время загрузки файла на сервер: 14.12.2022 в 08:46:11 по МСК) 2023-01-11-sm.xlsx - Файл найден, объем 13.4Кб (Дата и время загрузки файла на сервер: 14.12.2022 в 08:46:11 по МСК) 2023-01-12-sm.xlsx - Файл найден, объем 13.2Кб (Дата и время загрузки файла на сервер: 14.12.2022 в 08:46:11 по МСК) 2023-01-13-sm.xlsx - Файл найден, объем 13.2Кб (Дата и время загрузки файла на сервер: 14.12.2022 в 08:46:11 по МСК) 2023-01-14-sm.xlsx - Файл найден, объем 13.2Кб (Дата и время загрузки файла на сервер: 14.12.2022 в 08:46:11 по МСК) 2023-01-15-sm.xlsx - Файл найден, объем 13.3Кб (Дата и время загрузки файла на сервер: 14.12.2022 в 08:46:12 по МСК) 2023-01-16-sm.xlsx - Файл найден, объем 13.4Кб (Дата и время загрузки файла на сервер: 14.12.2022 в 08:46:12 по МСК) 2020 01 17 m view Article Control 0 0/2 (Reconcernence - control - control - 14 10 0000 - 0042/10 - MOV)

### 2.ПРОВЕРКА ССЫЛКИ НА РАЗМЕЩЕНИЕ НА ПЛАТФОРМЕ МОНИТОРИНГПИТАНИЯ,РФ

# 2.1. Зайти на сайт мониторингпитания.рф

## 2.2. В подразделе «Для образовательной организации» выбрать «Анализ ежедневного меню ОО»:

| 🥥 делю-web 🥥 делю-web | 🔂 Агентство стратег 🛛 🖂 (354) Входящие - 🛛 Ҡ                                                                                    | СанГин — 2021: 🔍 🎇 Утверждены новы                  | 🔮 Новые СанГИН дл 🛛 😰 Комплексны                        | ій моны 🥝 АРМ «Специалист» 🎢 Бюдже                                                  | етное плани 🥑 Tel∈ Другое |
|-----------------------|----------------------------------------------------------------------------------------------------|-----------------------------------------------------|---------------------------------------------------------|-------------------------------------------------------------------------------------|---------------------------|
|                       | Для образовательн<br>Исправить/добавить ссыл                                                                                    | ОЙ ОРГАНИЗАЦИИ<br>ку для пищеблока                  | Для районного/<br>коорди                                | регионального<br>натора                                                             |                           |
|                       | Анализ ежедневны                                                                                                    | іх меню ОО                                          | Оперативная сво<br>і Подробная оперативн<br>Анализ меню | одка по регионам<br>ая сводка по региону<br>по региону                              |                           |
|                       |                                                                                                    |                                                     |                                                         |                                                                                     |                           |
|                       | НОВОЕ В ШКОЛЬНОМ<br>ПИТАНИИ!                                                                                                    | ПРОГРАМ                                             | мадпо                                                   | 5 800 рублей<br>Корпоративные скидки!                                               |                           |
|                       | НОВОЕ В ШКОЛЬНОМ<br>ПИТАНИИ!<br>Руководителям<br>общеобразовательных<br>организаций и специалистам<br>системы школьного питания | <b>ПРОГРАМ</b><br>«Организаци<br>в общеобразователь | <b>МА ДПО</b><br>ия питания<br>оных учреждениях»        | ₽ 5 800 РУБЛЕЙ<br>Корпоративные скидки!<br>В 36 ЧАСОВ<br>Удостоверение гос. образца |                           |

Copyright © 2023 Организация автоматического мониторинга и анализа ежедневного меню горячего питания обучающихся по образовательным программам

начального общего образования | Powered by WordPress тема Astra

| 2.3. Далее выбрать «Регион» - «Учреждение». Далее отобразится данные о ме | ню: |
|---------------------------------------------------------------------------|-----|
|---------------------------------------------------------------------------|-----|

|                                                                                                    | *                                                                   |                                                                  |  |  |
|----------------------------------------------------------------------------------------------------|---------------------------------------------------------------------|------------------------------------------------------------------|--|--|
| 🔶 🔋 🖒 🚺 мониторингпитание.рф                                                                                                  | мониторингпитание.рф/данные/                                        | 👱 🗗 😪 🛛                                                          |  |  |
| 🥝 ДЕЛО-Web 🛛 🖉 ДЕЛО-Web 🛛 Агентство стратег 🛛 (354) Входящие – 🛛 🕅                                                            | СанГиН — 2021: 🗉 🖹 Утверждены новы 🛛 📚 Новые СанГиН дл. 🛛 😰 Комплек | сный моны 🥝 АРМ «Специалист» 🏦 Бюджетное плани 🤕 Tele 🛛 Другое 🗸 |  |  |
| Регион:<br>Забайкальский край<br>Учреждение:<br>ГОУ "Борзинская специальная (коррекционная) школа-интернат"<br>ВЫБРАТЬ ПЕРИОД | Поиск пищеблока по коду:                                            | Добавить пищеблок/изменить ссылку пищеблока<br>•                 |  |  |
|                                                                                                    |                                                                     | Заявка на дочитывание файлов                                     |  |  |
| ФЕДЕРАЛЬНЫЙ ЦЕНТР МОНИТОРИНГА ПИТАНИЯ ОБУЧАЮЩИХСЯ<br>ПЕРИОД ОТЧЁТА С 28.01.2023 ПО 03.02.2023                                 |                                                                     |                                                                  |  |  |
| Постоянная ссылка на данный отчёт:                                                                                            | http://мониторингпитание.pф/данные/link.php?school=16a03bad-2a87    | 11ec-ba95-00155d010231&n=28.01.2023&k=03.02.2023                 |  |  |
| Административный район                                                                                                    | Борзинский район 🔛 Редактировать                                    |                                                                  |  |  |
| Наименование ОО в базе ФЦМПО                                                                                                  | ГОУ "Борзинская специальная (коррекционная) школа-интернат"         |                                                                  |  |  |
| Ссылка на папку с меню                                                                                                    | http://dd_borz.borz.zabedu.ru/food 🕞 Редактировать                  |                                                                  |  |  |
| Код ОУ в базе ФЦМПО (необходим для <u>обращения в тех поддержку)</u>                                                          | 41683                                                               |                                                                  |  |  |
| ДИНАМИКА РАЗМЕЩЕНИЯ МЕНЮ                                                                                                    |                                                                     |                                                                  |  |  |
| 30.01 31.01                                                                                                    | 01.02                                                               | 02.02 03.02                                                      |  |  |
| J J J                                                                                                    | $\checkmark$                                                        | J J                                                              |  |  |

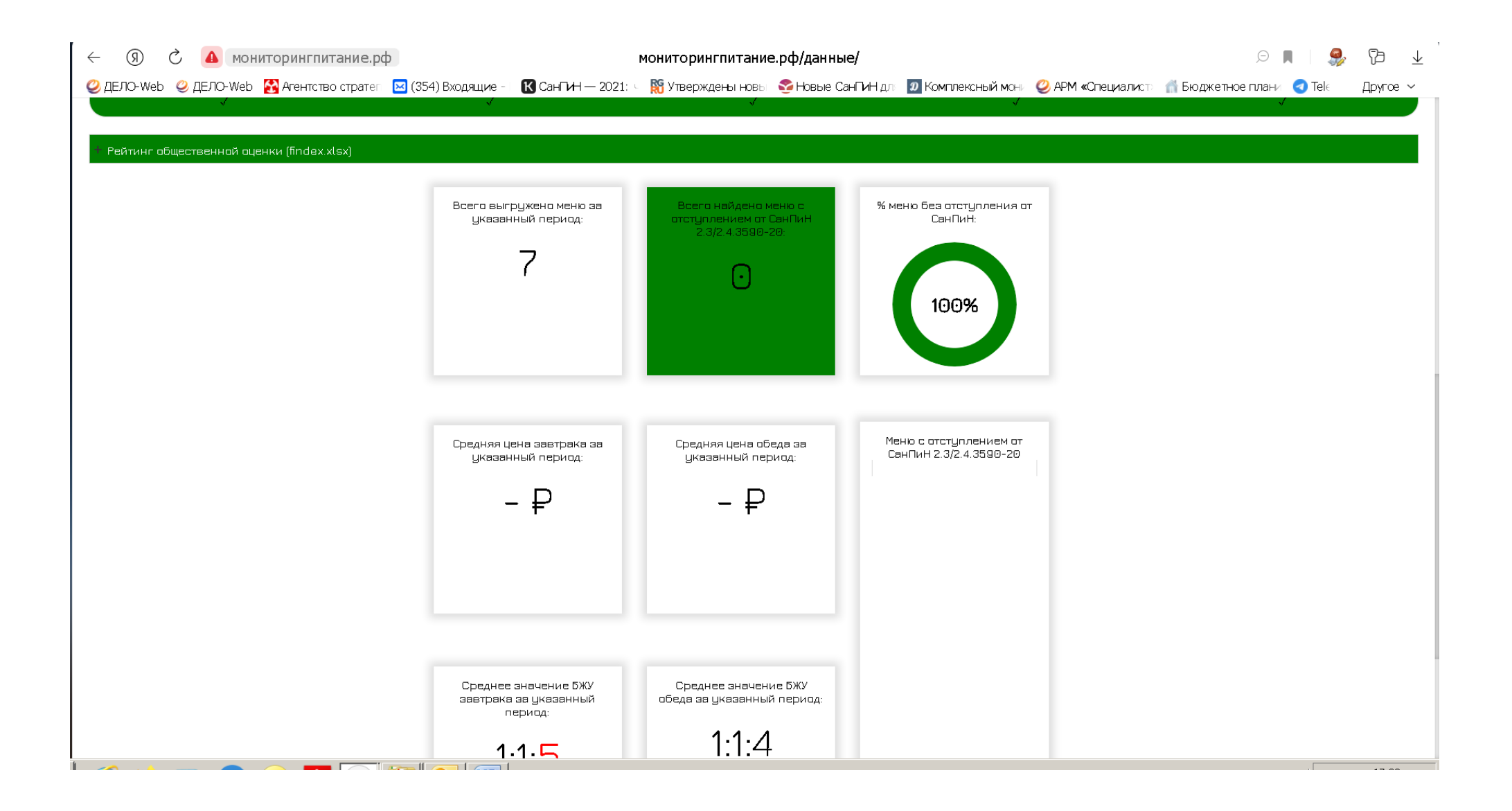

# <u> 3. ЗАМЕНА/ДОБАВЛЕНИЕ ССЫЛКИ НА САЙТЕ МОНИТОРИНГПИТАНИЯ.РФ</u>

- 3.1. Нажать кнопку «Проверит ссылку».
- 3.2. В подразделе «Для образовательной организации» выбрать «Исправит/добавит ссылку для пищеблока»:

| с 🕼 🖒 🛞 монито           | рингпитание.рф Организация автома                                                               | тического мониторинга и анализ    | а ежедневного меню горячего п     | итания обучающихся по обра                                      | 🗩 🔳                 | ≽ ⊻`    |
|--------------------------|-------------------------------------------------------------------------------------------------|-----------------------------------|-----------------------------------|-----------------------------------------------------------------|---------------------|---------|
| 🥝 ДЕЛО-Web 🛛 ДЕЛО-Web  🔀 | Агентство стратег 🖂 (354) Входящие - 🔣 Са                                                       | анГин — 2021: 🛌 🎇 Утверждены новы | 😤 Новые СанГиН дл 🛛 😰 Комплексный | й мон 🛛 🥝 АРМ «Специалист 🎢 Бюджетн                             | ное плани 🥑 Tele Др | ругое ~ |
|                          | Проверить ссылку                                                                                |                                   |                                   |                                                                 |                     | •       |
|                          | Внимание, дата начала поиска файлов – с                                                         | 01.01.2023                        |                                   |                                                                 |                     |         |
|                          | Для образовательно                                                                              | ой организации                    | Для районного/р                   | регионального                                                   |                     |         |
|                          | Исправить/добавить ссылк                                                                        | у для пищеблока                   | координ                           | атора                                                           |                     |         |
|                          |                                                                                                 |                                   | Оперативная сво                   | дка по регионам                                                 |                     |         |
|                          | Анализ ежедневных                                                                               | меню 00                           | і Подробная оперативна            | я сводка по региону                                             |                     | - 1     |
|                          |                                                                                                 |                                   | Анализ меню г                     | то региону                                                      |                     |         |
|                          |                                                                                                 |                                   |                                   |                                                                 |                     | - 1     |
|                          | НОВОЕ В ШКОЛЬНОМ                                                                                | ПРОГРАМ                           | МА ДПО                            | ₽ 5800 рублей                                                   |                     | - 1     |
|                          | РУКОВОДИТЕЛЯМ<br>ОБЩЕОБРАЗОВАТЕЛЬНЫХ<br>ОРГАНИЗАЦИЙ И СПЕЦИАЛИСТАМ<br>СИСТЕМЫ ШКОЛЬНОГО ПИТАНИЯ | «Организаци<br>в общеобразователь | 1я питания<br>ных учреждениях»    | Корпоративные скидки!<br>36 ЧАСОВ<br>Удостоверение гос. образца |                     |         |
|                          | НОВОЕ В ШКОЛЬНОМ<br>ПИТАНИИ!                                                                    | ПРОГРАММА Д                       | <b>ЦПО</b> «Система               | ₽ 4 800 рублей                                                  |                     | - 1     |
|                          | РУКОВОДИТЕЛЯМ<br>ОБЩЕОБРАЗОВАТЕЛЬНЫХ<br>ОРГАНИЗАЦИЙ И СПЕЦИАЛИСТАМ                              | автоматизированн<br>рациона школы | ого мониторинга<br>ного питания»  | • 16 часов                                                      |                     |         |

| ±<br>↓ |
|--------|
| e ~    |
|        |
|        |
|        |
|        |
|        |
|        |
|        |
|        |
|        |
|        |
|        |
|        |
|        |
|        |
|        |
|        |
|        |
|        |
|        |

# 3.4. Нажать кнопку исправить.

# 3.5. Отслеживать (в соответствии с пунктами 2.1-2.3) корректность информации (появления данных).

3.6. В случаи невозможности (технической) выполнения ПУНКТОВ 3.1-3.5) направить ссылку (проверенную в соответствии с пунктами 1.1- 1.4) на адрес: danilina@minobr.e-zab.ru (указав наименование района-школы-ссылки). Далее проверять корректность информации в соответствии с пунктами 2.1-2.3.